Dott. Flavio Cavalli Ragioniere Commercialista - Revisore Legale Dott. Giampaolo Marinelli Ragioniere Commercialista - Revisore Legale Dott. Giuliano Sinibaldi Dottore Commercialista - Revisore Legale Rag. Massimo Marinelli Ragioniere Commercialista - Revisore Legale

Rag. Alessandro Sadori Ragioniere Commercialista - Revisore Legale Dott. Ivan Battaglia Dottore Commercialista - Revisore Legale Dott. Giuseppe Tomassoni Dottore Commercialista - Revisore Legale Dott. Stefano Scarpetti Dottore Commercialista - Revisore Legale Dott. Marco Eusepi Dottore Commercialista - Revisore Legale Dott. Lisa Urbinati Dottore Commercialista

Rag. Cristina Ardone Dott. Filippo Battistelli Dott. Giovanni Calcagnini Dott. Martino Cavalli Rag. Francesca Ciccolini Rag. Luca Giacomini Rag. Omar Iacomucci Rag. Adriana Leonardi Dott. Davide Onofri Dott. Daniele Domenico Sabbatini Rag. Cristina Signoretti Dott. Enrico Terracciano

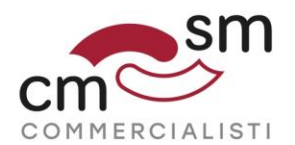

#### Versione 1.1 del 14 ottobre 2019

## PROCEDURA PER ADESIONE AL SERVIZIO DI CONSULTAZIONE ED ACQUISIZIONE DELLE FATTURE ELETTRONICHE - <u>IMPRESE</u>

L'agenzia delle entrate ha reso disponibile sul proprio sito la funzionalità che consente agli operatori IVA di aderire al servizio di consultazione ed acquisizione delle proprie fatture elettroniche (rif. Ns. circolare n. 14 del 21 maggio 2019).

L'adesione al servizio va effettuata entro il **31 ottobre 2019**, ed in tal caso saranno disponibili e visualizzabili tutte le fatture trasmesse e ricevute dal 1° gennaio 2019. Nel caso in cui non venga esercitata l'adesione entro il 31 ottobre 2019, le fatture elettroniche non saranno più consultabili sul sito dell'Agenzia delle Entrate ed entro il 30 dicembre 2019 verranno cancellate.

Di seguito una guida per procedere con l'adesione:

### Fase 1 – Entrare nel sito <u>www.agenziaentrate.it</u> con i propri codici Entratel o Fisco-on-line

Come prima cosa occorre entrare con i propri <u>codici Entratel</u> oppure <u>Fisco-on-line</u> nel sito www.agenziaentrate.it.

Il sistema richiede che siano validati i propri recapiti di comunicazione (cellulare e posta elettronica).

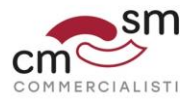

#### Fase 2 – scegliere utenza di lavoro

Nel caso in cui il soggetto sia un delegato oppure un amministratore di società, sarà necessario scegliere l'utenza di lavoro selezionando con il menu a tendina il soggetto per il quale si desidera procedere all'adesione.

Qualora non si rientrasse in tale casistica passare alla successiva tabella 3.

| trovi in: <u>La mia scrivania</u> <i>I</i> :                    | Scegli utenza di lavoro                                                                                                    |
|-----------------------------------------------------------------|----------------------------------------------------------------------------------------------------|
| icegli utenza di                                                | lavoro                                                                                                    |
| La seguente funzione conseni<br>precisa delega in tal senso ric | te di selezionare l'utenza di lavoro con la quale interagire con il sistema nel caso in cui si svolgano le funzioni di Gestore Incaricati o di Incaricato, a seguito di una<br>evuta in base all'organizzzzione interna della stuttura per la quale si opera. |
| Selezionare il codice fiscale o                                 | orrispondente all'utenza con la quale si intende operare.                                                                                                    |
| Scegli utenza di lavoro 🔻                                       |                                                                                                    |
|                                                                 |                                                                                                    |
|                                                                 | Invia                                                                                                    |

# Fase 3 – Entrare nella funzionalità "fatture e corrispettivi" dalla propria area riservata

| Entrati nella propria area riservata occorre selezionare il bottone                                                                      |                                                                             |  |  |  |  |  |
|----------------------------------------------------------------------------------------------------|-----------------------------------------------------------------------------|--|--|--|--|--|
| "fattura elettronica – corrispettivi elettronici"                                                                                        |                                                                             |  |  |  |  |  |
| Esempio di dialogo:                                                                                                    |                                                                             |  |  |  |  |  |
| Ti trovi in: La mia scrivania / Messaggi                                                                                                 | Recapiti                                                                    |  |  |  |  |  |
| La mia scrivania                                                                                                    | Hai validato i tuoi recapiti Email e Cellulare     Gestinci i tuoi recapiti |  |  |  |  |  |
| La bai<br>debarazione<br>precompitata                                                                                                    |                                                                             |  |  |  |  |  |
| Scadenza password fra 89 giorni<br>L'ambiente di sicurezza è disponibile con periodo di validità<br>08/09/2015 21:30 - 08/09/2018 21:30, |                                                                             |  |  |  |  |  |

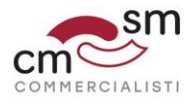

#### Fase 4 – Accesso al servizio

Potrebbero essere visualizzati una serie di messaggi di avviso e/o di comunicazione.

Si consiglia di leggere e quindi di **proseguire** accedendo al servizio.

#### Fase 5 – qualificazione del soggetto che opera

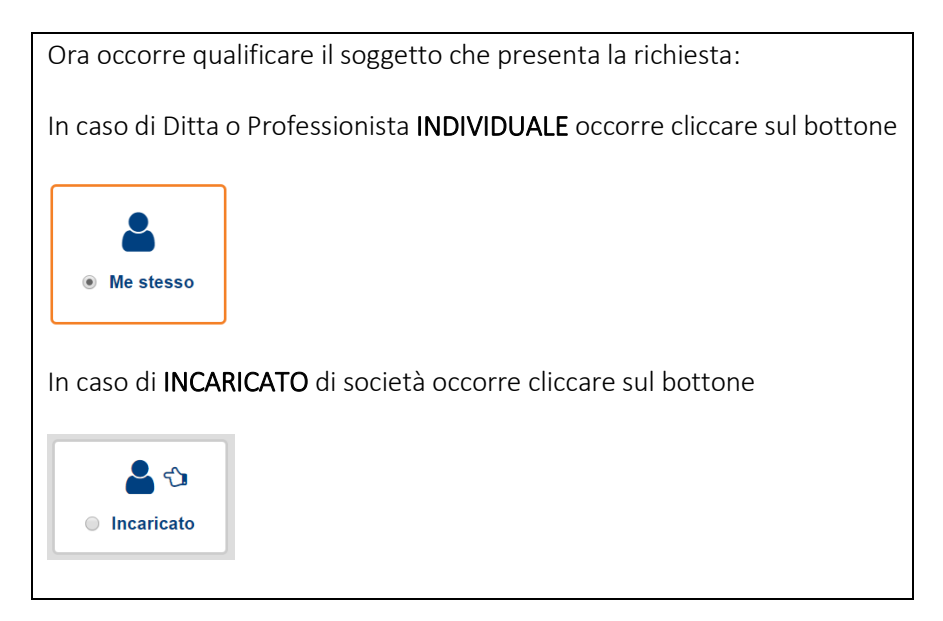

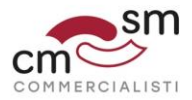

#### Fase 6 – scelta del soggetto per il quale operare

| Nel caso si operasse come DITTA o PROFESSIONISTA INDIVIDUALE passare alla tabella 7.                                                                                                    |
|----------------------------------------------------------------------------------------------------|
| Nel caso si operasse come delegato di una società, occorrerà procedere<br>con l'identificazione del soggetto per conto del quale si vuole operare (ad<br>esempio la società), indicando il codice fiscale nel campo indicato con la |
| freccia verde.                                                                                                    |
| Mestesso                                                                                                    |
| ок                                                                                                    |
| Codice fiscale del soggetto che ti ha incaricato:                                                                                                    |
| ©Opera direttamente come incaricato © Opera come internediario Codice fiscale del soggetto che li ha delegato:                                                                                                    |

#### Fase 7 – Avviso per riservatezza e memorizzazione dati

| Viene evidenziato un avviso che sottolinea la riservatezza dei dati e diffida<br>da utilizzi non consentiti; l'utente viene inoltre informato che <b>ogni singola</b><br><b>operazione viene memorizzata dal sistema</b> .                                                                                                    |  |  |  |  |  |  |
|----------------------------------------------------------------------------------------------------|--|--|--|--|--|--|
| Cliccare su "accetto", quindi su "prosegui".                                                                                                    |  |  |  |  |  |  |
| Utenza di lavoro selezionata                                                                                                    |  |  |  |  |  |  |
| Codice fiscale: SDRLSN68H12I461Y<br>Perita IVA: 02054600412                                                                                                    |  |  |  |  |  |  |
| L'accesso può avvenire solo ed esclusivamente per finalità strettamente<br>connesse alla propria attività. L'operatore, procedendo nel collegamento,<br>cichiana di consocre el vegi vegi nel tervanezza delle<br>informaziori contenute nella banca dati, e di essere pienamente<br>consapevice delle responsabili convesse all'accesso al dati llegittimo o<br>non autorizzato e non determinato da ragoni professionali e all'alli<br>comunicazione dei dati o allo utilizzo indebito. Cogni deperazione<br>effettuata viene memorizzata dati sistema informativo |  |  |  |  |  |  |
| Accetto                                                                                                    |  |  |  |  |  |  |
| C <sup>2</sup> Prosegui                                                                                                    |  |  |  |  |  |  |
|                                                                                                    |  |  |  |  |  |  |

#### Fase 8 – Avviso per gli utenti – Obbligo Fattura Elettronica

Viene evidenziato un ulteriore avviso che sottolinea l'obbligo della fattura elettronica dal 1° gennaio 2019 e la possibilità di aderire al servizio di consultazione delle fatture.

Cliccare su "prosegui".

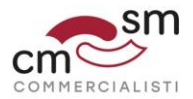

#### Fase 9 – accedere al servizio "consultazione"

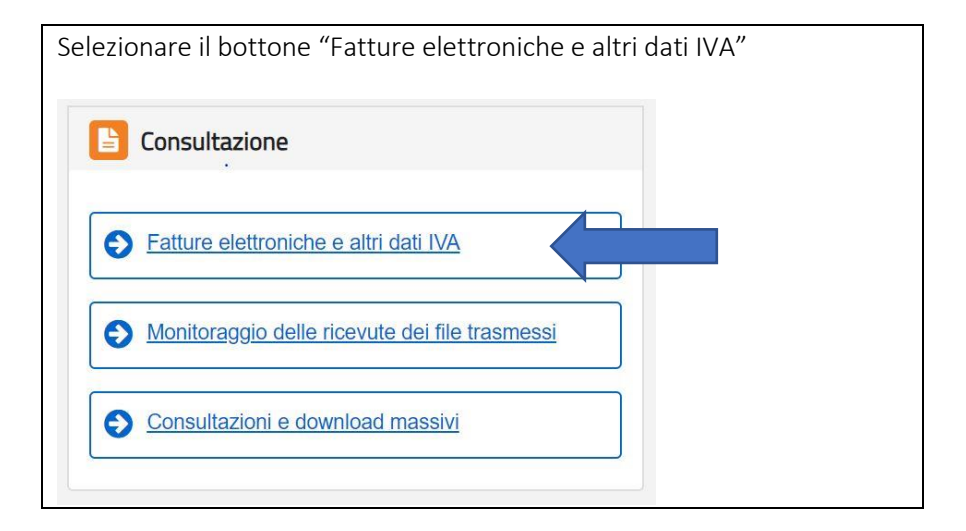

## Fase 10 – Scelta della funzionalità di adesione al servizio di consultazione e acquisizione delle fatture elettroniche

| Selezionare il bottone "Vai all'adesione"                                                                                                    |         |  |  |
|----------------------------------------------------------------------------------------------------|---------|--|--|
| A Home consultazione                                                                                                    |         |  |  |
| Adesione al servizio di consultazione e acquisizione delle fatture elettroniche o dei loro duplicati informatici                                                                                                    |         |  |  |
| Dal 1 luglio al 31 ottobre puoi aderire al servizio di consultazione e acquisizione dello fatture elettroniche o dei loro duplicati informatici, previsto dal provvedimento del Direttore dell<br>delle entrate del 30 aprile 2018, e successive modifiche. 🖉 Via all'adesione | Agenzia |  |  |

Fase 11 – Adesione al servizio di consultazione e acquisizione delle fatture elettroniche

| Cliccare sul bottone "Aderisci".                                                                                                    |  |  |  |
|----------------------------------------------------------------------------------------------------|--|--|--|
| Z Adesione                                                                                                    |  |  |  |
| Adesione al servizio di consultazione e acquisizione delle fatture elettroniche o dei loro duplicati informatici                                                                                                    |  |  |  |
| Dal 1 luglic al 31 ottobre puoi aderire al servizio di consultazione e acquisizione delle fatture elettroniche o dei loro duplicati informatici, previsto dal provvedimento del Direttore dell'Agenzia delle entrate del 30 aprile 2018, e successive modifiche. |  |  |  |
| Per aderire al servizio: Aderisa                                                                                                    |  |  |  |

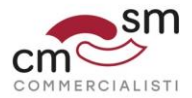

#### Per aderire alla funzionalità occorre spuntare la voce "Ho letto" e cliccare sul bottone "Aderisco". Accordo di adesione al servizio di consultazione e acquisizione delle fatture elettroniche o dei loro duplicati informatici, previsto dal provvedimento del Direttore dell'Agenzia delle entrate del 30 aprile 2018, e successive modifiche contrario rispetto alle legittime istruzioni del Titolare del trattamento. Fermo restando quanto previsto dal paragrafo precedente in caso di violazione delle disposizioni del Regolamento, l'Agenzia, ai sensi dell'articolo 82, paragrafo 3, del Regolamento stesso, è esonerata da responsabilità nei confronti del soggetto che aderisce al servizio (o nei confronti di altri soggetti, direttamente o indirettamente, ad esso collegati), per danni, diretti o indiretti, perdite di dati, violazione di diritti di terzi, ritardi, malfunzionamenti, interruzioni totali o parziali che si dovessero verificare in corso di esecuzione del servizio, se dimostra che l'evento dannoso non gli è in alcun modo imputabile. Pertanto, l'Agenzia non è responsabile ove gli eventi dannosi siano connessi o derivanti da: - fatture elettroniche trasmesse e ricevute, tramite il Sdl, contenenti dati non accurati, o non corretti, o in un formato diverso da quello previsto, o non completi, o di scarsa qualità; - forza maggiore o caso fortuito (anche nella fattispecie di fatto del terzo); - situazioni oggettivamente al di fuori della sfera di controllo e delle possibilità di intervento dell'Agenzia. Si approva specificamente ai sensi e per gli effetti di cui agli articoli 1341 e 1342 del Codice Civile la clausola di cui all'articolo 3 - Recesso dal servizio. Ho letto Aderisco Confermare l'adesione anche sul nuovo messaggio che comparirà.

#### Fase 12 – Aderire all'accordo di adesione proposto

Fase 13 – Presa in carico dell'adesione da parte del sistema